# Sintegra - Tela 012009

- Introdução
- Módulo que exibe a tela 012009
- Preparação do sistema para a geração do arquivo Sintegra
- Geração do arquivo txt do Sintegra
- Registros do e-Ressarcimento no Sintegra
  - Como funciona

## Introdução

A tela 012009 - Sintegra funciona como um assistente que ajudará a gerar os arquivos magnéticos do Sintegra.

O SINTEGRA - Sistema Integrado de Informações sobre Operações Interestaduais com Mercadorias e Serviços, foi desenvolvido e implantado com a finalidade de consolidar o uso de sistemas informatizados para aprimoramento dos controles do fisco e simplificar o fornecimento de informações aos contribuintes.

Do lado dos contribuintes, o propósito é o de simplificar e homogeneizar as obrigações de fornecimento de informações relativas às operações de compra, venda e prestação de serviços interestaduais. Do lado dos fiscos estaduais, o objetivo é o de propiciar maior agilidade e confiabilidade ao tratamento das informações recebidas dos contribuintes e à troca de dados entre as diversas UFs.

Embora o projeto tenha sido concebido para a informatização do intercâmbio de dados somente sobre operações interestaduais, o Sintegra foi entendido pelas Administrações Tributárias Estaduais como o meio para alavancar um processo de informatização no recebimento e tratamento, em larga escala, da totalidade das operações (internas, interestaduais, com exterior) realizadas pelos contribuintes do ICMS, buscando maior eficácia na análise fiscal. O sistema Sintegra ampliou naturalmente sua área de atuação interestadual para ser absorvido pelas administrações locais como um sistema a ser utilizado internamente.

#### Situação atual da entrega de arquivos das operações interestaduais

Os contribuintes usuários de processamento eletrônico de dados devem continuar enviando, mensalmente, para cada Secretaria de Fazenda do Estado com o qual operou arquivo digital com os registros das operações interestaduais, enquanto não dispensados da obrigação pelo Sintegra de seus estados. Caso já tenham sido dispensados, por terem sido notificados do enquadramento no Sintegra de seus estados, devem enviar mensalmente os arquivos contendo informações da totalidade das operações efetuadas para a sua própria Secretaria de Fazenda cabendo a esta disponibilizar as informações para suas congêneres de outros estados. Veja cláusula 8º do **Conv. ICMS 57/95** na redação do **Conv.ICMS 69/02 - art.10 da Portaria CAT nº 32/96** na redação da **Port. CAT 92/02**.

| s 🖇 🏓                           | 0120095PK - 5 I N T e G R A - X                                                                                                    |
|---------------------------------|----------------------------------------------------------------------------------------------------|
| SINTEGRA<br>Convênio ICMS 57/95 | Bem vindo(a) ao assistente gerador do SINTEGRA<br>(Convênio ICMS 57/95)                                                                                                    |
|                                 | <ul> <li>Este assistente ajudará a gerar os arquivos magnéticos do SINTEGRA.<br/>(Convênio ICMS 57/95)</li> <li>Este assistente ajudará a gerar os arquivos magnéticos da DIEF-MA<br/>(Convênio ICMS 57/95)</li> </ul> |
|                                 | Voltar <u>A</u> vançar <u>S</u> air                                                                                                    |

#### () IMPORTANTE

A tela 012009 também é responsável pela geração da DIEF-MA.

A tela 012055 - DIEF MA, anteriormente responsável pela geração da obrigação, foi removida do Linx ERP.

Veja também as documentações das telas:

009009 - Espécie de Série

005002 - Sequencial e Série de Nota Fiscal

012008 - Integração Notas Fiscais de Loja

012024 - Integração das Notas Fiscais de Entrada / Saída

#### Módulo que exibe a tela 012009

Livros Fiscais

### Preparação do sistema para a geração do arquivo Sintegra

Para que o sintegra possa ser gerado corretamente, é preciso que as espécies de série estejam devidamente cadastradas e associadas às séries das notas fiscais, e que as NF estejam nos livros fiscais.

Verifique, a seguir, cada um dos procedimentos para geração do arquivo de remessa a partir do Linx ERP.

1.A tela 009009 - Espécie de Série é responsável pelo cadastro de espécie de série, de acordo com o padrão utilizado pela empresa na inclusão das notas fiscais de entrada e saída. Preencha os campos da tela e grave os dados inseridos.

| s 🖇 🤌                  | 009009 - Espécie de Série (1-Controle De Qualidade) | - | x |
|------------------------|-----------------------------------------------------|---|---|
| Cadastro de Espécie    |                                                     |   |   |
| Espécie:               | 1 Descrição: NOTA FISCAL FATURA                     |   |   |
| Detalhes do Modelo Fis | cal                                                 |   |   |
| Número Modelo Fiscal:  | 01 NOTA FISCAL                                      |   |   |
| Notificação:           | NF                                                  |   |   |
|                        |                                                     |   |   |

2. Na tela 005002 - Sequencial e Série de Nota Fiscal serão vinculados os sequenciais e espécie série das notas fiscais de acordo com a filial indicada. A espécie série deverá ser informada corretamente para evitar erros na geração do arquivo.

| s 🖇 🗸        | عر                     | 0050025PK -           | Seqüencial e        | Série de N  | lota Fisc | al (1-Conti   | n — I           | o x    |
|--------------|------------------------|-----------------------|---------------------|-------------|-----------|---------------|-----------------|--------|
| Série        | 007                    | TESTE LOJA N          | FE                  |             |           |               | Série oficial   | 2      |
| Data: In     | nicial                 | Final                 |                     | Ano Fiscal: |           | Sequencial    | : 000024        |        |
| Espécie Sé   | érie:                  | 1 NOTA FISCAL F       | FATURA              |             |           | N             | r. Modelo Fisca | al: 01 |
| S            | Sequence               | cial por Filial       | Utiliz              | a na Entra  | ıda       | Uso           | Próprio         |        |
|              | Jtiliza A<br>Jtiliza n | no Fiscal<br>o Recibo | 🗹 Utiliz            | a na Saída  | 3         | Sér           | ie Exportaçã    | io     |
| Naturezas    | Saidas                 | Naturezas Entra       | das <u>S</u> equenc | iais / AIDF |           |               |                 | )      |
| E,           |                        | Filial                |                     | Inativa     |           |               |                 | ^      |
| <b>■</b> 182 | 29 - FILI/             | AL TESTE              |                     |             |           |               |                 |        |
| Σ FIL        | IAL BEAU               | JTIFUL                |                     |             |           |               |                 |        |
|              | IAL NFE                |                       |                     |             |           |               |                 |        |
|              | IAL NFE                | INDUSTRIAL            |                     |             |           |               |                 |        |
|              | IAL RJ                 |                       |                     |             |           |               |                 | 4      |
|              |                        |                       |                     |             |           |               |                 | >      |
| Ξ.           | Núm                    | nero AIDF             | Núm NF Inicial      | Bloco Núm   | Formulári | o Inicial Nún | n Formulário Fi | nal ^  |
|              |                        |                       |                     |             |           |               |                 |        |
| Σ-           |                        |                       |                     |             |           |               |                 |        |
| <b>B</b>     |                        |                       |                     |             |           |               |                 |        |
| <b>T</b>     |                        |                       |                     |             |           |               |                 | × ×    |
| ×            |                        |                       |                     |             | _         |               |                 | 1      |

4. A tela 012008 - Integração das Notas Fiscais de Loja é responsável pela integração fiscal das notas fiscais emitidas na loja, por exemplo: venda, remessa e transferência. Faça a integração das notas fiscais de loja e em seguida integra as notas no livro fiscal por meio da tela 012024 - Integração das Notas Fiscais de Entrada / Saída.

| ■ 💈 🌽 0120085PK - Int  | tegração Notas Fiscais de Loja (1-Controle De Qualidade) 🛛 🗖 🗙                       |
|------------------------|--------------------------------------------------------------------------------------|
|                        | Critérios para o processo de integração de notas                                     |
|                        | <ul> <li>Como padrão, o assistente assume que integrará todas as filiais.</li> </ul> |
| Integração<br>De Notas |                                                                                      |
| De Notas               | Período da integração                                                                |
|                        | Data Emissão Inicial: 27/02/2018 Data Emissão Final: 27/02/2018                      |
|                        | Filial: 000046 FILIAL BEAUTIFUL                                                      |
|                        | Filtro da Filial que Emitiu a Nota de Transferência                                  |
|                        | Filial: 000019 LOJA FILIAL PE                                                        |
|                        | Tipos de integração                                                                  |
|                        | Faturamento Imagem Transferências de entrada                                         |
|                        |                                                                                      |
|                        |                                                                                      |
|                        |                                                                                      |
|                        |                                                                                      |
|                        |                                                                                      |
|                        | Voltar <u>A</u> vançar <u>S</u> air                                                  |

4. A tela 012024 - Integração das Notas Fiscais de Entrada / Saída é responsável pela integração fiscal das notas fiscais com os livros dos registros de entrada e saída, de acordo com o período e filial. Preencha os campos necessários e clique em Executar.

| B 🖇    | æ             | 0120245PK          | - Integração d  | las Notas Fiscais ( | de Entrada / Saída (1 | l-Contr | ole D  | e Qualidade)        | _       |        | x        |
|--------|---------------|--------------------|-----------------|---------------------|-----------------------|---------|--------|---------------------|---------|--------|----------|
| Integr | ração das N   | otas Fiscais de Er | trada e Saída   |                     |                       |         |        |                     |         |        | _        |
| Σ      | Selecionada   | 3                  | Matriz Fiscal   |                     | Cod. Matriz Fiscal    | UF      | ^      | Data Inicial: 01/0  | 1/2018  |        |          |
|        |               | LOJA FILIAL SP     |                 |                     | 000002                | SP      |        | Data Einal: 31/0    | 11/2018 |        | 1        |
|        | ▶☑            | LOJA FILIAL AM     |                 |                     | 000004                | AM      |        | Data Final.         | 1/2010  |        | 1        |
|        |               | LOJA FILIAL AP     |                 |                     | 000005                | AP      |        |                     |         |        |          |
|        |               | LOJA FILIAL GO     |                 |                     | 000006                | GO      |        | Inclusão / Exclusão | o:      |        |          |
|        |               | LOJA FILIAL MG     |                 |                     | 000007                | DF      |        | Induir              |         | $\sim$ | 1        |
|        |               | LOJA FILIAL AC     |                 |                     | 000008                | AC      |        | Entrada / Saídar    |         |        | ·        |
|        |               | LOJA FILIAL AL     |                 |                     | 000009                | AL      |        | Eriu aua / Saiua.   |         | _      | 1        |
|        |               | LOJA FILIAL BA     |                 |                     | 000010                | BA      | ~      | Todos               |         | $\sim$ |          |
|        | <             |                    |                 |                     | 1                     |         |        |                     |         |        |          |
| Man    | car Todas     | Desmarcar Todas I  | nverter Seleção | Marcar Estado:      |                       |         | $\sim$ | Executar            | Limp    | a      |          |
| Cod. M | Aatriz Fiscal | Entrada / Saída    |                 |                     | Log                   |         |        |                     |         | Status | ^        |
|        |               |                    |                 |                     |                       |         |        |                     |         |        |          |
|        |               |                    |                 |                     |                       |         |        |                     |         |        |          |
|        |               |                    |                 |                     |                       |         |        |                     |         |        |          |
|        |               |                    |                 |                     |                       |         |        |                     |         |        | <b>_</b> |
| Not    | ta Fiscal OK  | Nota Fiscal co     | m Problema      |                     |                       |         |        |                     |         |        |          |

## Geração do arquivo txt do Sintegra

Após a integração das notas fiscais no livro fiscal, é possível gerar o txt do sintegra pela tela 012009 - SINTEGRA.

Na guia Filtros, preencha os campos necessários para geração do arquivo TXT. Confira os dados apresentados na área Registros Sintegra e, na sequência, clique em Avançar.

| B 💲 🔑                               | 012009SPK - S I N T e G R A 🗖 🗖                                              |             |
|-------------------------------------|------------------------------------------------------------------------------|-------------|
|                                     | Filtros Limpar Dado                                                          | s           |
| SINTEGRA                            | Data Inicial: 01/03/2020 Registro 74: 🔽 Cód Custo Médio:                     |             |
| Convenio ICMS 57/95                 | Data Final: 31/03/2020                                                       |             |
|                                     | Matriz Fiscal: LOJA Sem Movime                                               | nto         |
|                                     | Estado: Gerar um arquivo para cada UF CPF do Cada                            | istro       |
|                                     | Gerar apenas uma linha para cada produto existente e<br>uma venda (60        | :m 🗆<br>)I) |
|                                     | Registros Sintegra                                                           | ^           |
|                                     | ▶ 🗹 50, 51, 53 e 54 - Notas Fiscais de Saída                                 |             |
|                                     | ☑ 50, 51, 53 e 54 - Notas Fiscais de Entrada                                 |             |
|                                     | Somente Notas Fiscais de Entrada Próprias                                    |             |
|                                     | 60M e 60A - Lojas (Registros Mestres e Analíticos)                           |             |
| $\mathbf{V}$                        | 🗹 60D - Lojas (Resumo Diário)                                                |             |
|                                     | 🗹 60I - Lojas (Itens da Venda)                                               |             |
|                                     | 🗹 60R - Lojas (Resumo Mensal)                                                |             |
|                                     | ✓ 61 - Notas Fiscais de Vendas ao Consumidor D1                              |             |
|                                     | 61R - Notas Fiscais de Produtor ou de Venda a Consumidor não emitida por ECF |             |
|                                     | 🗹 70 - Notas Fiscais de Entradas de Serviços de Transporte                   |             |
|                                     | 74 - Inventário do Estoque                                                   | ~           |
| Estrutura conforme Convênio ICMS 57 | //95, com as alterações promovidas até o Convênio ICMS 76/03                 |             |
|                                     | Voltar Avancar Sair                                                          |             |
|                                     |                                                                              |             |

| Campos                    | Descrição                                        |
|---------------------------|--------------------------------------------------|
| Data Inicial e Data Final | Informe a data inicial e final a ser processada. |

| Registro 74                                                           | Escolha uma das opções para que seja gerado o registro 74.                                          |
|-----------------------------------------------------------------------|----------------------------------------------------------------------------------------------------|
|                                                                       | Opção 1: Consulta o histórico de saldos. Nesse caso deverá ser informada a data do saldo.           |
|                                                                       |                                                                                                    |
|                                                                       | 012009SPK - S I N T e G R A - C X                                                                   |
|                                                                       | Filtros                                                                                             |
|                                                                       | Data Inicial: 01/03/2018 Registro 74: 1 V Data Saldo: / /                                           |
|                                                                       | Data Final: 31/03/2018 1 Consulta o historico de saldos<br>2 Busca informações do custo médio       |
|                                                                       | Matriz Fiscal:                                                                                      |
|                                                                       | Opção 2: Busca informações do custo médio. Nesse caso deverá ser informado o código do custo médio. |
|                                                                       | 0120095PK - 5 I N T e G R A 📃 🗖 🗙                                                                   |
|                                                                       | Filtros                                                                                             |
|                                                                       | Data Inicial: 01/03/2018 Registro 74: 2 V Cód Custo Médio:                                          |
|                                                                       | Data Final: 31/03/2018 11 Consulta o historico de saldos                                            |
|                                                                       |                                                                                                    |
| Cód Custo Médio                                                       | Informe o código do custo médio quando for selecionado o registro 74, opção 2.                      |
| Matriz Fiscal                                                         | Informe a matriz fiscal para geração.                                                               |
| Estado                                                                | Digite a sigla de um Estado específico caso seja a intenção.                                        |
| Gerar um arquivo para cada UF                                         | Marque esta opção para que seja gerado um arquivo para cada UF.                                     |
| Sem Movimento                                                         | Marque esta opção para que seja gerado um arquivo sem movimento.                                    |
| CPF do Cadastro                                                       | Marque esta opção para que seja exibido o número do CPF.                                            |
| Gerar apenas uma linha para cada produto existente em uma venda (601) | Ao marcar esta opção será gerada apenas uma linha para cada produto existente em uma venda (60I).   |

6. Na guia Dados da Empresa, preencha os campos com as informações da empresa.

| 5 8 6                                        | 012009SPK - SINTeGRA (1-Controle De Qualidad  | le) — 🗆 X                                                                                                    |
|----------------------------------------------|-----------------------------------------------|----------------------------------------------------------------------------------------------------|
| Dados da Empresa                             | Dados do Contador GIM - 8806 GIM - 8830       | Preenchimento de Dados                                                                                                    |
| Empresa: BLUNT LTDA<br>C.N.P.J.: 5451762800  | 01089 Insc. Estadual: 146037877117            | Preencha os dados ( CNPJ, IE, FONE,<br>FAX e CEP) sem traços ou pontos,<br>apenas com números.                                                 |
| Logradouro: R SÍLVIA<br>Complemento:         | Bairro: BELA VISTA                            | O FONE e FAX devem ser preenchidos<br>no formato apresentado, caso em seu<br>estado o modelo não se adeque<br>completar com zeros, desta forma |
| Telefone: (11)2103-24<br>Contato: ELCIO LUIZ | 46100 Fax: (11)2103-1571                      | Ex: O FONE deverá ser preenchido no<br>seguinte formato (99)9999-999900<br>(com 12 caracteres)                                                 |
| Códigos Específicos do                       | Sintegra Gravar Informações<br>Complementares | Ex: O FAX deverá ser preenchido no<br>seguinte formato (99)9999-9999 (com<br>10 caracteres)                                                    |
| 1 <b>C</b> ó                                 | digo da finalidade do arquivo magnético       |                                                                                                    |
|                                              | <u>V</u> oltar <u>A</u> vançar                | Sair                                                                                                    |

7. Na guia Dados do contador, preencha os campos com as informações do contador. Depois clique em Avançar para continuar o processo.

| s 🖇 🥕               | 0120095PK - 9                    | 5INTeGRA(1-Co           | ontrole De Qualidad                 | ie) — 🗆 X                                                                                           |
|---------------------|----------------------------------|-------------------------|-------------------------------------|----------------------------------------------------------------------------------------------------|
| Informações         | Complementares                   |                         |                                     |                                                                                                    |
| Dados da Empresa    | Dados do Contador                | GIM - 8806              | GIM - 8830                          | Preenchimento de Dados                                                                              |
|                     |                                  |                         |                                     | Preencha os dados ( CNPJ, IE, FONE,<br>FAX e CEP) sem traços ou pontos,<br>apenas com números.      |
| Nome:               |                                  |                         |                                     |                                                                                                    |
| CNPJ:               |                                  | CPF:                    |                                     | O FONE e FAX devem ser preenchidos<br>no formato apresentado, caso em seu                           |
| CRC:                |                                  | Telefone: () -          |                                     | estado o modelo não se adeque<br>completar com zeros, desta forma<br>evitará a rejeição do arquivo. |
| email:              |                                  |                         |                                     |                                                                                                    |
| Alteração Contador: | T                                |                         |                                     | Ex: O FONE deverá ser preenchido no<br>seguinte formato (99)9999-999900<br>(com 12 caracteres)      |
| Códigos Específicos | do Sintegra                      | S                       | ravar Informações<br>Complementares | Ex: O FAX deverá ser preenchido no<br>seguinte formato (99)9999-9999 (com                           |
| 3 💌                 | Código da identificação da Natur | eza de Operação         |                                     | 10 caracteres)                                                                                      |
| 1                   | Código da finalidade do arquivo  | magnético               |                                     |                                                                                                    |
|                     |                                  | <u>V</u> oltar <u>A</u> | vançar                              | Sair                                                                                                |

8. Na guia Gerar Arquivo, serão exibidos os registros do Sintegra e o período. Clique em Gerar para continuar o processo.

| <b>F</b> , <b>\$</b> | 8 /   | C 012009SPK - SINT e G R A (1-Controle De Qualidade)                                                                                                    |                                                               | x            |
|----------------------|-------|----------------------------------------------------------------------------------------------------|---------------------------------------------------------------|--------------|
| Ge                   | rar   | Arquivo                                                                                                    |                                                               |              |
|                      |       | MATRIZ BLUNT - Período: 01/02/                                                                                                    | 16 até 29/02,                                                 | /16          |
| -                    |       | 🏹 Registros Gerados 🗙 Re                                                                                                    | gistros não Selecionad                                        | os           |
| St                   | atus  | Registros Sintegra                                                                                                    | Linhas                                                        | *            |
|                      | XXXXX | 50, 51, 53 e 54 - Notas Fiscais de Saída<br>50, 51, 53 e 54 - Notas Fiscais de Entrada<br>60M e 60A - Lojas (Registros Mestres e Analíticos)<br>60D - Lojas (Resumo Diário)<br>60I - Lojas (Resumo Mensal)<br>61 - Notas Fiscais de Vendaa)<br>61 - Notas Fiscais de Produtor ou de Venda a Consumidor não emitida por ECF<br>70 - Notas Fiscais de Entradas de Serviços de Transporte<br>74 - Inventário do Estoque (por Custo Médio)<br>76 - Notas Fiscais de Serviços de Comunicação e Telecomunicação<br>77 - Serviços de Comunicação e Telecomunicação<br>85 - Notas Fiscais de Exportações<br>86 - Informações Complementares de Notas Fiscais de Exportações | 0<br>0<br>0<br>0<br>0<br>0<br>0<br>0<br>0<br>0<br>0<br>0<br>0 | Ŧ            |
|                      |       | Gerand                                                                                                    | o o Arquivo - Inic<br>Fir                                     | tio:<br>nal: |
|                      |       | Voltar                                                                                                    | Sair                                                          |              |

9. Ao finalizar a geração, o arquivo txt será disponibilizado, conforme exemplo abaixo:

| SIN_MATRIZ_BLUNT_201602 - Bloco de                                                                                                    | notas                                                                                                    |                                                          | x    |
|----------------------------------------------------------------------------------------------------|----------------------------------------------------------------------------------------------------|----------------------------------------------------------|------|
| Arquivo Editar Formatar Exibir Aju                                                                                                    | da                                                                                                    |                                                          |      |
| 1054517628001089146037877117<br>11R s1LVIA<br>5054517628000198116982156119<br>5034517628000198116982156119<br>5054517628000198116982156119<br>5054517628000198116982156119<br>5054517628000198116982156119<br>5054517628000198116982156119<br>5060000000000000005E0TTO<br>5054517628000198116982156119<br>5054517628000198116982156119<br>5054517628000198116982156119<br>5054517628000198116982156119<br>5054517628000198116982156119<br>5054517628000198116982156119<br>5054517628000198116982156119<br>5054517628000198116982156119 | BLUNT LTDA<br>00022<br>20160210595544<br>20160215875549<br>201602175P011<br>201602175P011<br>201602225P011<br>201602225P011<br>201602225P011<br>20160223EX011<br>20160223EX011<br>20160223EX01 | $\begin{tabular}{ c c c c c c c c c c c c c c c c c c c$ |      |
| 4                                                                                                    |                                                                                                    |                                                          | ۱. H |

## Registros do e-Ressarcimento no Sintegra

A geração do Sintegra a partir do Linx ERP foi implementada para contribuintes que possuem a UF MG (Minas Gerais) a fim de incluir a geração dos registros 88STES, 88TITNF, 88EAN e 88DV, referentes ao e-Ressarcimento.

Os processos e modificações declarados nesse documento se referem a melhorias estabelecidas a partir do Service Pack 01.21.000. Para gerar a obrigação fiscal conforme estabelecido, certifique-se de possuir essa versão ou superior do Linx ERP instalada.

#### Como funciona

Na tela 012009 - Sintegra, o registro 88 - Registro Complementares do Estado passou a incluir a opção de seleção MG-Ressarcimento.

| 🗈 💲 🤌 🎁 🛛 0120095PK - S I N T e G R A (1-Controle De Qualidade) — 🗆 X |                                                                       |  |
|-----------------------------------------------------------------------|-----------------------------------------------------------------------|--|
| SINTEGRA<br>Convênio ICMS 57/95                                       | Filtros Limpar Dados                                                  |  |
|                                                                       | Data Inicial: 01/08/2020 Registro 74: 🔽 Cód Custo Médio:              |  |
|                                                                       | Data Final: 31/08/2020                                                |  |
|                                                                       | Matriz Fiscal: LOJA FILIAL MG                                         |  |
|                                                                       | Estado: Gerar um arquivo para cada UF CPF do Cadastro                 |  |
|                                                                       | Gerar apenas uma linha para cada produto existente em uma venda (601) |  |
|                                                                       | Registros Sintegra ^                                                  |  |
| 「「「」                                                                  |                                                                       |  |
|                                                                       | 76 - Notas Fiscais de Serviços de Comunicação e Telecomunicação       |  |
|                                                                       | 77 - Serviços de Comunicação e Telecomunicação                        |  |
|                                                                       | 85 - Notas Fiscais de Exportações                                     |  |
|                                                                       | 86 - Informações Complementares de Notas Fiscais de Exportações       |  |
|                                                                       | ▶ 🗹 88 - Registro Complementares do Estado                            |  |
|                                                                       | MG-Ressarcimento                                                      |  |
|                                                                       | MG - SAPI<br>MG - PED                                                 |  |
|                                                                       |                                                                       |  |
|                                                                       |                                                                       |  |

Ao selecionar a opção MG-Ressarcimento no Registro 88, são apresentados os seguintes campos para seleção e geração:

- 88STES Estoque de Produtos Sujeitos a Subst. Tributária
- 88TITNF Itens da NF Relativas à Entrada de Produtos Sujeitos a Subst. Tributária
- 88EAN Informação do Código de Barras do Produto
- 88DV Itens Registrados em ECF Relativos a Entradas de Produtos em Devol./Troca.

| 🗈 💲 🔑 🎁 🛛 012009SPK - S I N T e G R A (1-Controle De Qualidade) 🛛 🗖 🗖 X |                                                                                     |  |
|-------------------------------------------------------------------------|-------------------------------------------------------------------------------------|--|
|                                                                         | Filtros Limpar Dados                                                                |  |
| SINTEGRA<br>Convênio ICMS 57/95                                         | Data Inicial: 01/08/2020 Registro 74: Cód Custo Médio:                              |  |
|                                                                         | Data Final: 31/08/2020                                                              |  |
|                                                                         | Matriz Fiscal: LOJA FILIAL MG Sem Movimento                                         |  |
|                                                                         | Estado: Gerar um arquivo para cada UF CPF do Cadastro                               |  |
|                                                                         | Gerar apenas uma linha para cada produto existente em uma venda (601)               |  |
|                                                                         | Registros Sintegra ^                                                                |  |
|                                                                         |                                                                                     |  |
|                                                                         | 76 - Notas Fiscais de Serviços de Comunicação e Telecomunicação                     |  |
|                                                                         | 77 - Serviços de Comunicação e Telecomunicação                                      |  |
|                                                                         | 85 - Notas Fiscais de Exportações                                                   |  |
|                                                                         | 86 - Informações Complementares de Notas Fiscais de Exportações                     |  |
|                                                                         | 88 - Registro Complementares do Estado     MG-Ressarcimento                         |  |
|                                                                         | 88STES - Estoque de Produtos Sujeitos a Subst. Tributária                           |  |
|                                                                         | 88STITNF - Itens da NF Relativas à Entrada de Produtos Sujeitos a Subst. Tributária |  |
|                                                                         | 88DV - Itens registros em ECF Relativos a Entradas de Produtos em Devol. /Troca     |  |
|                                                                         |                                                                                     |  |

Caso utilize a opção 88STES, é habilitado o campo Cód. Custo Médio, que deve ser preenchido com um custo médio válido para a geração deste registro.

| 🗈 🗱 🏓 🎁 🛛 012                   | 2009SPK - S I N T e G R A (1-Controle De Qualidade) — 🗆 🗙                                                                                                    |
|---------------------------------|----------------------------------------------------------------------------------------------------|
| SINTEGRA<br>Convênio ICMS 57/95 | Filtros     Limpar Dados       Data Inicial:     01/08/2020     Registro 74:     Cód Custo Médio:       Data Final:     21/08/2020     Cód Custo Médio:                                  |
|                                 | Matriz Fiscal: LOJA FILIAL MG Sem Movimento                                                                                                    |
|                                 | Gerar um arquivo para cada un     Gerar apenas uma linha para cada produto existente em     uma venda (601)                                                                              |
|                                 | Registros Sintegra       ^                                                                                                    |
|                                 | <ul> <li>88 - Registro Complementares do Estado</li> <li>MG-Ressarcimento</li> </ul> <ul> <li>88STES - Estoque de Produtos Sujeitos a Subst. Tributária<br/>Cód. Custo Médio:</li> </ul> |